Prezados Usuários,

O Departamento de Normas e Sistemas de Logística, da Secretaria de Gestão do Ministério do Planejamento Desenvolvimento e Gestão – DELOG/SEGES/MP, informa que foi publicada a Portaria Normativa nº 194 no DOU 27/06/2017 – Seção I pág. 50, que disciplina a utilização do Sistema Integrado de Administração de Serviços Gerais (SIASG), para cumprir o estabelecido no Decreto nº 9.046, de 05 de maio de 2017, que dispõe sobre a contratação plurianual de obras, bens e serviços, no âmbito do Poder Executivo Federal.

Alertamos quanto aos prazos para realização dos registros dos cronogramas de previsão de empenho para o ano de 2017, devidamente discriminado mês a mês, bem como dos anos seguintes, para todos os contratos administrativos vigentes firmados pelos órgãos, fundos e demais entidades do Poder Executivo Federal integrantes dos Orçamentos Fiscal e da Seguridade Social da União, que geram **compromissos financeiros plurianuais ou de natureza continuada, conforme definição no próprio Decreto.** 

Assim, orientamos aos usuários a observarem dentro do SISME o novo módulo Cronograma de Previsão de Empenho - CPE, por meio do qual a UASG (Unidade Administrativa de Serviços Gerais) emitente do **empenho** deverá registar detalhadamente o CPE.

Apresenta-se o guia passo a passo de como proceder ao preenchimento do CPE:

Acesse o Portal de Compras Governamentais: http://www.comprasgovernamentais.gov.br/

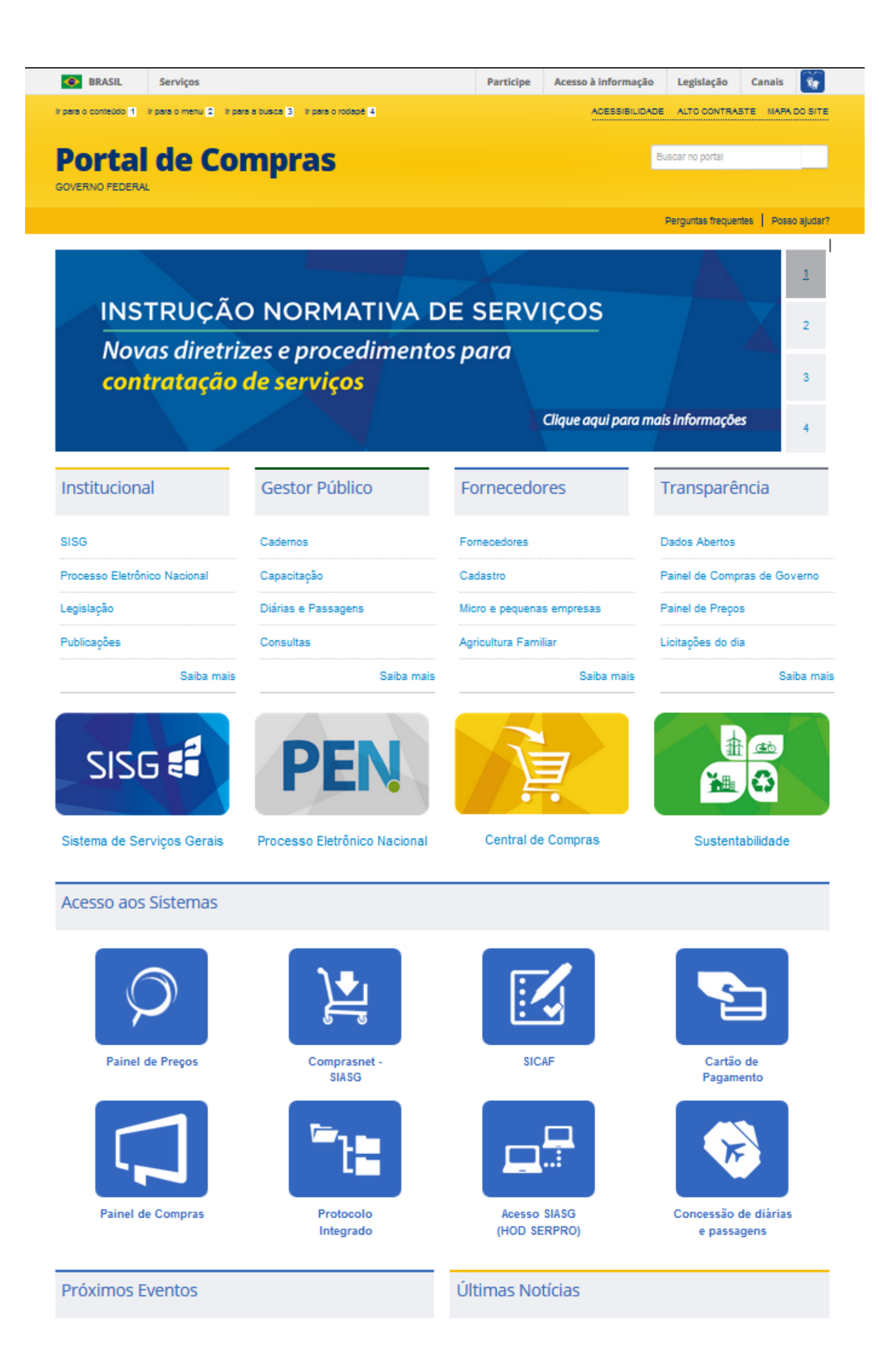

Navegue até a opção: Acesse o hod

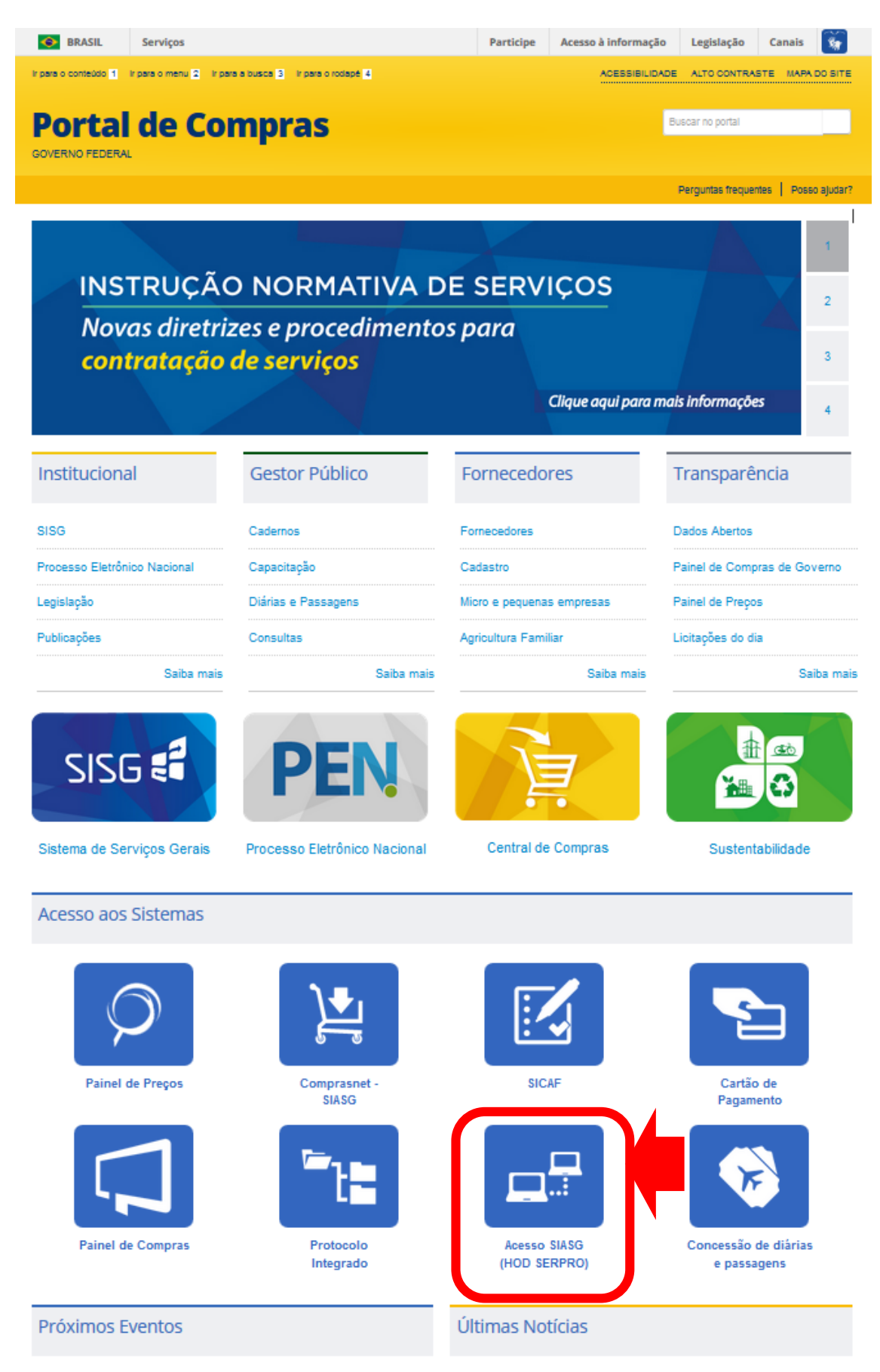

| Se BRASIL Se                   | erviços                                                                                     | Participo                                                           | e Acesso à informação                                            | Legislação C                             | anais 🦙            |  |  |
|--------------------------------|---------------------------------------------------------------------------------------------|---------------------------------------------------------------------|------------------------------------------------------------------|------------------------------------------|--------------------|--|--|
| para o conteúdo 🚹 🛛 Ir para    | a o menu 💈 Ir para a busca 🛐 Ir para o rodapé                                               | 4                                                                   | ACESSIBILIDAD                                                    | E ALTO CONTRASTE                         | MAPA DO SITE       |  |  |
| Portal                         | de Compras                                                                                  |                                                                     | В                                                                | uscar no portal                          |                    |  |  |
| OVERNO FEDERAL                 |                                                                                             |                                                                     |                                                                  |                                          |                    |  |  |
|                                |                                                                                             |                                                                     | Pe                                                               | rguntas freguentes                       | Posso ajudar?      |  |  |
|                                |                                                                                             |                                                                     |                                                                  |                                          |                    |  |  |
| BOAS-VINDAS                    | INSTITUCIONAL                                                                               | GESTOR PÚBLICO                                                      | FORNECEDORES                                                     | TRANSPAR                                 | RÊNCIA             |  |  |
| INSTITUCIONAL                  | Acesso SIA                                                                                  | SG (HOD - SE                                                        | ERPRO)                                                           |                                          |                    |  |  |
| ACESSO AOS<br>SISTEMAS         | O serviço de Emulação 327     3270 via Intranet ou Internet     resurres de crintegrafia fe | ′0 via Web Browser (HOD) é um<br>t utilizando um Navegador/Brow     | na forma <b>simples e rápida</b><br>ser (Internet Explorer, Nets | i de acesso as ap<br>scape, Firefox, etc | licações<br>.) com |  |  |
| Comprasnet<br>SIASG            | A solução foi implementad                                                                   | a com o produto Host On-Dema                                        | and, conhecido pela sigla l                                      | Rede do Serpro.<br>IOD, cujo process     | amento está        |  |  |
| Acesso SIASG<br>(HOD - SERPRO) | centralizado num servidor w                                                                 | centralizado num servidor web de grande porte IBM z/OS (mainframe). |                                                                  |                                          |                    |  |  |
| Cartão de<br>Pagamento         |                                                                                             | Acesso SIASG (HOD SERPRO)                                           |                                                                  |                                          |                    |  |  |
| SICAF                          |                                                                                             |                                                                     |                                                                  |                                          |                    |  |  |
| SCDP                           |                                                                                             |                                                                     |                                                                  |                                          |                    |  |  |
| Protocolo Integrad             | D                                                                                           |                                                                     |                                                                  |                                          |                    |  |  |
| GESTOR PÚBLICO                 |                                                                                             |                                                                     |                                                                  |                                          |                    |  |  |
| FORNECEDORES                   |                                                                                             |                                                                     |                                                                  |                                          |                    |  |  |
| TRANSPARÊNCIA                  |                                                                                             |                                                                     |                                                                  |                                          |                    |  |  |

Ou pelo link direto da Rede SERPRO, via hod, https://acesso.serpro.gov.br/HOD10/jsp/logonID.jsp

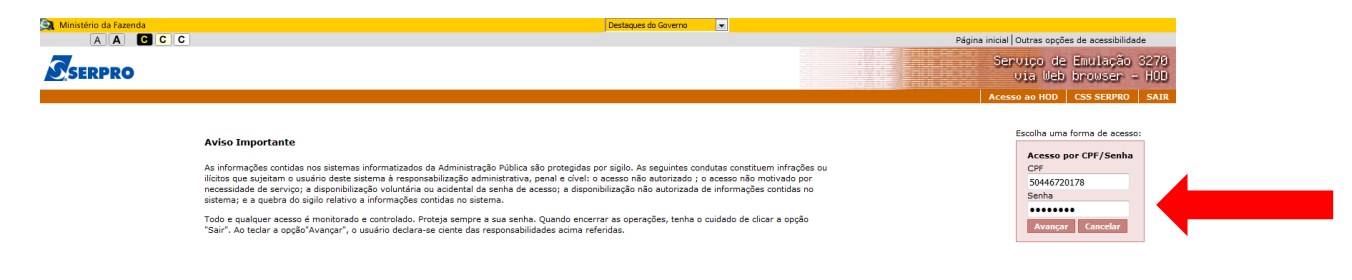

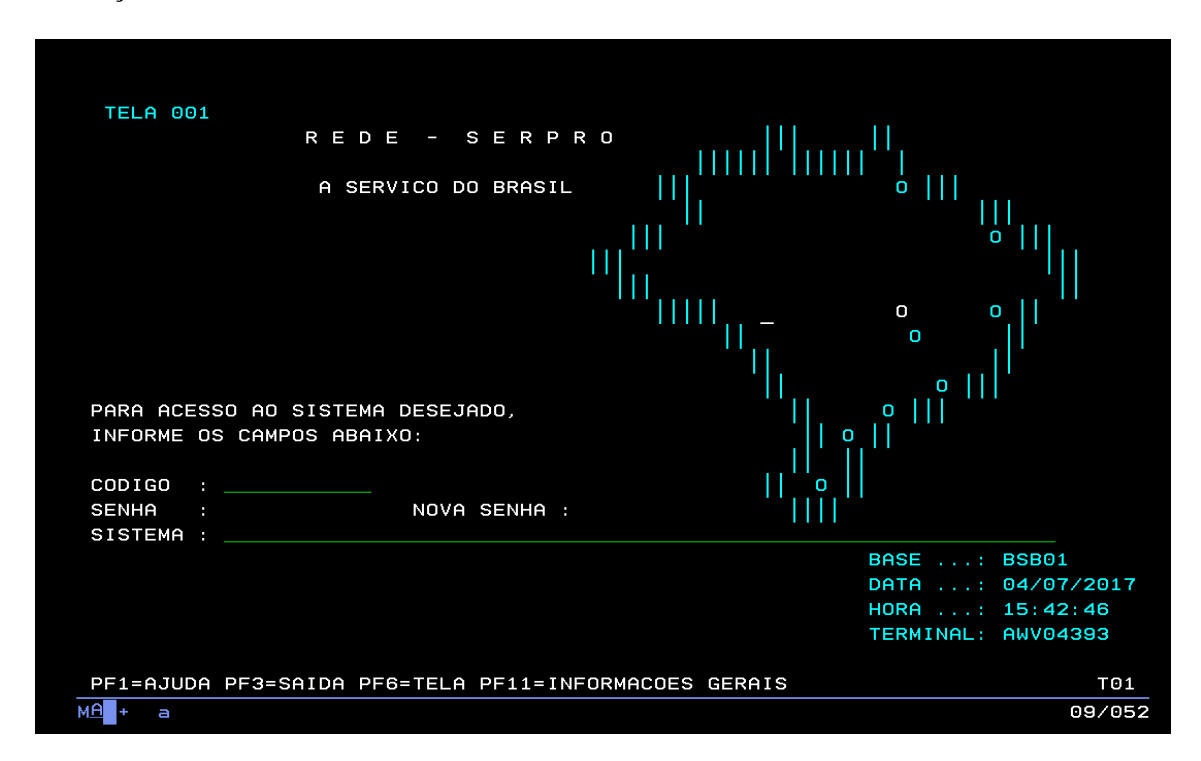

Realize seu login informando CPF e Senha de acesso a rede SERPRO - SIASG - Produção.

Caso não possua login e senha deve-se procurar ao Cadastrador parcial ou local do Órgão Superior ao qual a unidade está vinculada. Para aqueles que não tenha conhecimento de quem seja seu cadastrador parcial ou local, deverá obter dados dos Órgãos superiores, à unidade, para tal consultar o sitio <u>www.siorg.planejamento.gov.br</u>.

Já se encontra disponível no SIASG o módulo Cronograma - Acompanhamento de Cronograma que objetiva o registro dos Cronogramas Físico-Financeiro de Contratos/Compras registrados no SIASG. Este módulo é de uso obrigatório conforme IN 01/2002 do Ministério do Planejamento, publicada no dia 08/08/2002, artigo 5 itens I e II. Os usuários interessados no treinamento desse módulo deverão contactar a Comunidade Serpro através do Fone: 0800-9782329 ou pelo endereço: treinamento.siasg@serpro.gov.br CONFIRMACAO DO АМВІЕΝТЕ MARQUE 'X' NO AMBIENTE DESEJADO: ( x ) PRODUÇÃO ( \_ ) TREINAMENTO PF1=AJUDA PF3=SAI мА + 17/033

TREINO-SIASG ( SIST.INT.DE ADM.SERV.GERAIS )\_ USUARIO : 02000 \*\*\*\*\*\*\*\*\*\*\*\*\*\*\*\*\*\*\*\*\*\*\* AMBIENTE DE TREINAMENTO \*\*\*\*\*\*\*\*\*\*\*\*\*\*\*\*\*\*\*\*\*\*\*\*\*\*\*\*\*\*\*\*\*\* POSICIONE O CURSOR NA OPCAO DESEJADA E PRESSIONE (ENTER) SICON GESTAO DE CONTRATO - SISTEMA DE GESTHU DE COMPRAS - DIVULGACAO ELETRONICA COMPRAS SICONV SISTEMA DE GESTÃO DE CONVÊNIOS SIDEC SISME - MINUTA DE EMPENHO PRECOS PRATICADOS SISPP SISRP TABELAS TABELAS DE APOIO AO SIASG COMANDO.... PF1=DUVIDAS PF3=SAIDA PF7=VOLTA MENU PF8=AVANCA MENU NT01 <u>мА</u>+ а 11/013

Após o *login* acesse a tela e selecione o Sistema de Minuta de Empenho – SISME:

Selecione o novo módulo – CPE:

```
_ SIASG,SISME ( MINUTA DE EMPENHO )____
NI01
                                                    USUARIO :
 ******************* ATENCAO --- AMBIENTE DE PRODUCAO DO SIASG
    POSICIONE O CURSOR NA OPCAO DESEJADA E PRESSIONE <ENTER>
                        - CRONOGRAMA DE PREVISÃO EMPENHO
             CPE
             EMPATUAL
                       - EMPENHO ATUAL
             EMPCOMPLEM - EMPENHO DE CONTRATO CONTINUADO
             EMPEXEDESC - EMPENHO EXEC. DESCENTRALIZADA
             EMPORIGINA - EMPENHO ORIGINAL
             EMPPEXT
                       - EMPENHO DE PART.EXTR. N-SISG
             EMPSUFUNDO - EMPENHO SUPRIMENTO DE FUNDOS
             PREEMPENHO - PRE-EMPENHO
COMANDO....
PF1=DUVIDAS PF3=SAIDA PF7=VOLTA MENU PF8=AVANCA MENU
```

Nesta tela, será possível consultar, excluir, incluir e/ou alterar um Cronograma de Previsão de Empenho.

## Procedimentos para incluir o CPE: IALCPE – Inclui e altera cronograma de Previsão de Empenho.

Ao entrar na transação, será apresentada um texto contendo informações a respeito do novo módulo e considerações básicas.

```
ATENÇÃO: LEIA ANTES DE PROSSEGUIR!!!
  Senhores Usuários,
  Com relação a utilização desta transação, esclarecemos que:
   Esta transação tem como objetivo registrar um cronograma de previsao de em-
penho, por Unidade Gestora, para cada item de compra registrado no SIASG, a fim
de viabilizar a obtenção da previsibilidade dos compromissos financeiros pluri-
anuais dos órgãos da Administração Pública Federal do Orçamento Fiscal e da Se-
guridade Social.
   A previsão de empenho não se confunde com o cronograma do contrato nem com o
cronograma de desembolso financeiro (pagamentos). O valor a ser lançado deve
ser o que efetivamente é possível empenhar com os limites orçamentários do
óraão.
   A qualquer momento será possível alterar os valores previstos para os meses
e anos vindouros. Entretanto, não é possível a alteração de valores para perío-
dos passados.
   O sistema utiliza como referência o valor global homologado do item da com-
pra como estimativa para execução de um exercício inteiro. Dessa forma, nos
casos em que a previsão de empenho seja diferente do resultado do item da com-
pra, será obrigatória a apresentação da justificativa da ocorrência.
        TECLE 'ENTER' PARA CONTINUAR
                                                                            MWR
```

Em seguida, informe o código da Unidade Gestora – UG – que corresponde àquela responsável pelo empenho. Esta será responsável pela inclusão dos cronogramas dos itens

que se enquadram no Decreto 9.046/2017, e respectiva Portaria Normativa nº 194, DOU 27/06/2017

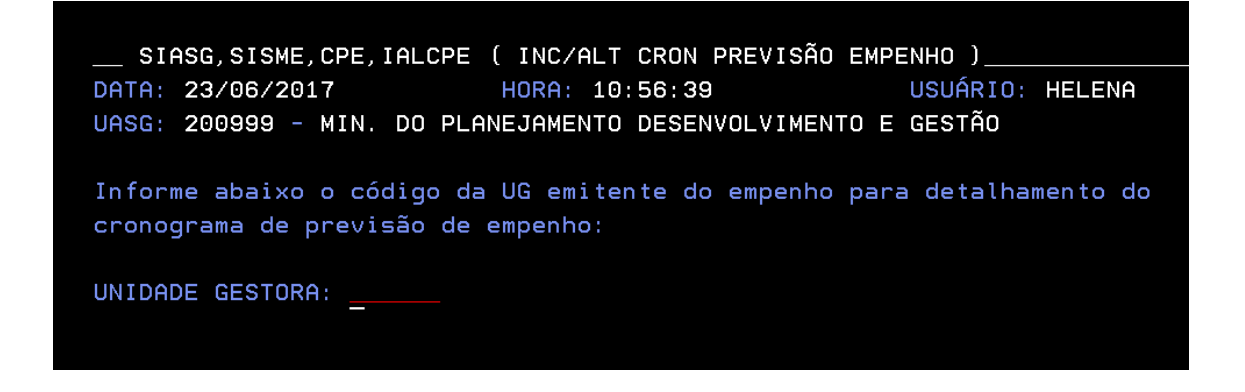

Preencha as informações da compra e do item que terá seu cronograma incluído. Caso não seja informado o item, na tela seguinte serão apresentados todos os itens referentes àquela compra, com o devido status de preenchimento do cronograma.

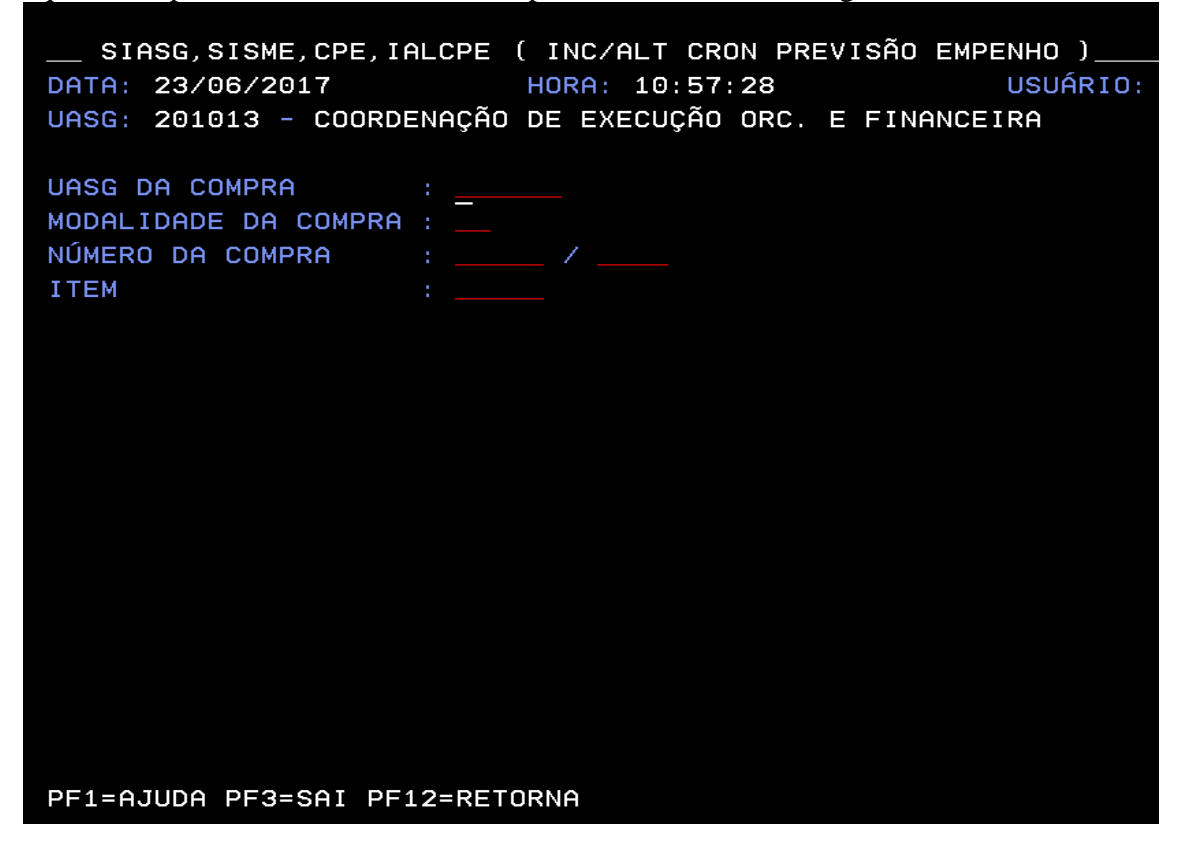

Perceba que, caso não seja informado um item na tela anterior, serão apresentados todos os itens referentes à compra.

\_\_\_\_SIASG,SISME,CPE,IALCPE ( INC/ALT CRON PREVISÃO EMPENHO )\_\_ HORA: 10:59:37 USUÁRIO: DATA: 23/06/2017 UASG: 201013 - COORDENAÇÃO DE EXECUÇÃO ORC. E FINANCEIRA PREGÃO NÚMERO DA COMPRA: 201004 - 00001 / 2017 ANO: 2017 Selecione os itens para informar a previsão de empenho: SITUAÇÃO ITEM \_ ) 00001 NÃO INFORM. ( \_ ) 00002 NÃO INFORM. ( \_ ) 00003 NÃO INFORM. ( \_ ) 00004 NÃO INFORM. ( \_ ) 00005 NÃO INFORM. ( \_ ) 00006 NÃO INFORM. ( \_ ) 00007 NÃO INFORM. ( \_ ) 00008 NÃO INFORM.

Ao selecionar o item, o sistema apresentará a tela para o registro do CPE. No campo de Natureza da Despesa/Sub-item ao teclar (F1-ajuda) o sistema apresentará as ND's possíveis para o item licitado, oriundas do Catálogo.

| SIASG,SISME,CPE,IALCPE ( IN<br>DATA: 23/06/2017 HOR<br>UASG: 201013 - COORDENAÇÃO DE                                                                                                    | IC/ALT CRON PRE\<br>RA: 11:01:44<br>EXECUÇÃO ORC. E                         | VISÃO EMPENHO )<br>USUÁRIO: HELENA<br>E FINANCEIRA                        |
|----------------------------------------------------------------------------------------------------|-----------------------------------------------------------------------------|---------------------------------------------------------------------------|
| PREGÃO<br>NÚMERO DA COMPRA: 201004 - 0<br>ITEM: 00001 SERVIÇO: 17<br>VALOR DO RESULTADO:<br>NATUREZA DA DESPESA/SUB-ITEM<br>Informe a previsão de empenh<br>JAN,<br>MAR,<br>MAI,<br>JUL,<br>SET,<br>NOV,<br>Despesa de caráter continuad<br>Há previsão de emissão de em | ND/SUBITEM<br>339039/16<br>339036/22<br>339092/39<br>339039/27<br>449039/16 | AND: 2017<br>/ MANUTENCAO - CABO OPTICO / ACE<br>ES:<br>ano corrente:<br> |
| PF1=AJUDA PF3=SAI PF12=RETOR                                                                                                    |                                                                             | М54                                                                       |
| A + a                                                                                                    |                                                                             | 05/031                                                                    |

O valor a ser registrado deverá ser conforme a previsão da despesa do item na compra/contratação, com detalhamento mês a mês para o ano corrente, inclusive no que tange aos valores executados em meses anteriores ao mês corrente.

Em seguida, deverá ser informado nos campos seguintes informações se o contrato é de caráter continuado e/ou se possui previsão de empenho para os anos seguintes além do ano corrente. Nestes casos, deve-se informar o ano inicial e final do referido compromisso financeiro.

SIASG, SISME, CPE, IALCPE ( INC/ALT CRON PREVISÃO EMPENHO )\_ DATA: 23/06/2017 HORA: 11:27:26 USUÁRIO: HELENA UASG: 201013 - COORDENAÇÃO DE EXECUÇÃO ORC. E FINANCEIRA PREGÃO NÚMERO DA COMPRA: 201004 - 00001 / 2017 ANO: 2017 ITEM: 00001 SERVIÇO: 1765-5 - INSTALACAO / MANUTENCAO - CABO OPTICO / ACE VALOR DO RESULTADO: 129.553,20 NATUREZA DA DESPESA/SUB-ITEM: 339039 / 16 PTRES: 064065 Informe a previsão de empenho para os meses do ano corrente: FEV 10000\_\_\_\_\_, 00 JAN 10000\_\_\_\_\_ , 00 MAR 10000\_\_\_\_\_\_, 00 MAI 10000\_\_\_\_\_\_, 00 JUL 10000\_\_\_\_\_\_, 00 SET 10000\_\_\_\_\_\_, 00 NOV 19552\_\_\_\_\_\_00 ABR 10000\_\_\_\_\_, 00 JUN 10000\_\_\_\_\_, 00 AGO 10000\_\_\_\_\_, 00 OUT 10000\_\_\_\_\_, 00 NOV 19553\_\_\_\_\_ , 20 DEZ 10000\_\_\_\_ Despesa de caráter continuado (S/N)? S Há previsão de emissão de empenho além do ano corrente (S/N)? S Execução Plurianual: Ano Inicial: 2017 até Ano Final: PF1=AJUDA PF3=SAI PF12=RETORNA M54

O valor para os próximos exercícios também devem ser registrados conforme a previsão da despesa na compra/contratação. Entretanto, neste caso, não será necessário o detalhamento mês a mês, devendo ser o valor agregado para os anos futuros.

|                                                                                                    | PE ( INC/ALT CRON PREVIS                              | ÃO EMPENHO )                                |
|----------------------------------------------------------------------------------------------------|-------------------------------------------------------|---------------------------------------------|
| DATA: 23/06/2017<br>UASG: 201013 - COORDENAÇ                                                                  | HORA: 11:29:11<br>ÃO DE EXECUÇÃO ORC. E F             | USUÁRIO: HELENA<br>INANCEIRA                |
| PREGÃO<br>NÚMERO DA COMPRA: 201004<br>ITEM: 00001 SERVIÇO:<br>VALOR DO RESULTADO:<br>Despesa de caráter conti | - 00001 / 2017<br>1765-5 - INSTALACAO /<br>129.553,20 | ANO: 2017<br>MANUTENCAO - CABO OPTICO / ACE |
| Despesa de Carater Contr                                                                                      |                                                       |                                             |
| Previsão de emissão de e                                                                                      | empenho para cada ano:                                |                                             |
| ANO                                                                                                    | VALOR TOTAL PREVISTO                                  |                                             |
| ( _ ) 2017                                                                                                    | 129553 , 20                                           |                                             |
| ( _ ) 2018                                                                                                    |                                                       |                                             |
| () 2019                                                                                                    |                                                       |                                             |
| (_) 2020                                                                                                    |                                                       |                                             |
|                                                                                                    |                                                       |                                             |
| * Marque com 'X' uma das<br>VISUALIZAR DETALHES do                                                            | s opções acima somente s<br>os respectivos ANOS acio  | e deseja<br>nando a tecla PF2               |
| PF1=AJUDA PF2=DETALHAR P                                                                                      | PF3=SAI PF7=RECUA PF8=AV                              | ANÇA PF12=RETORNA M07                       |
|                                                                                                    |                                                       |                                             |

\_ SIASG,SISME,CPE,IALCPE ( INC/ALT CRON PREVISÃO EMPENHO )\_\_ DATA: 23/06/2017 HORA: 11:29:11 USUÁRIO: HELENA UASG: 201013 - COORDENAÇÃO DE EXECUÇÃO ORC. E FINANCEIRA PREGÃO NÚMERO DA COMPRA: 201004 - 00001 / 2017 ANO: 2017 ITEM: 00001 SERVIÇO: 1765-5 - INSTALACAO / MANUTENCAO - CABO OPTICO / ACE VALOR DO RESULTADO: 129.553*,*20 Despesa de caráter continuado: Sim Previsão de emissão de empenho para cada ano: VALOR TOTAL PREVISTO 129553 , 20 25000\_\_\_\_\_\_, 00 27000\_\_\_\_\_\_, 00 29000 ANO ) 2017 ) 2018 ( ſ ( \_ ) 2019 , 00 ( \_ ) 2020 \* Marque com 'X' uma das opções acima somente se deseja VISUALIZAR DETALHES dos respectivos ANOS acionando a tecla PF2 PF1=AJUDA PF2=DETALHAR PF3=SAI PF7=RECUA PF8=AVANÇA PF12=RETORNA M07

Ao confirmar, o item estará apto a gerar a minuta de empenho, não sofrendo restrição futura.

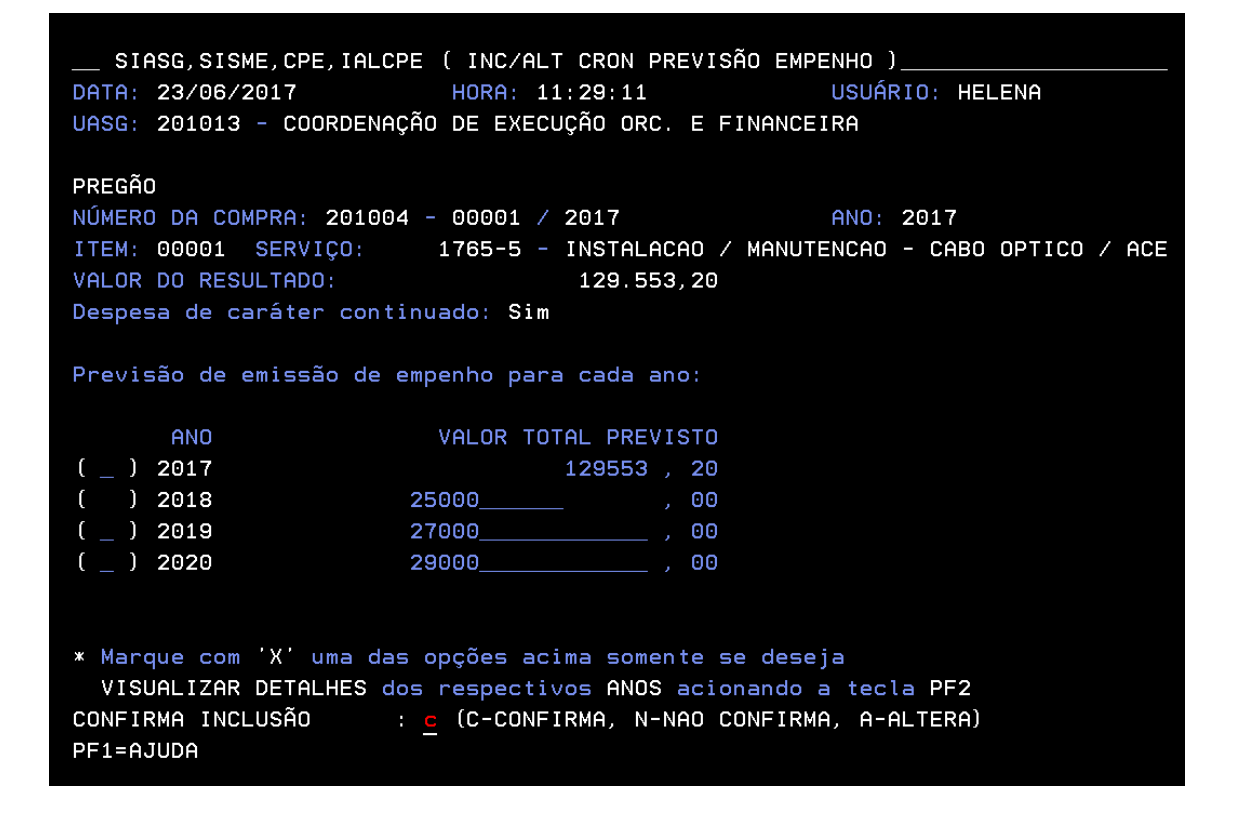

Procedimentos para Consultar o CPE: CONCPE Consulta cronograma de Previsão de Empenho

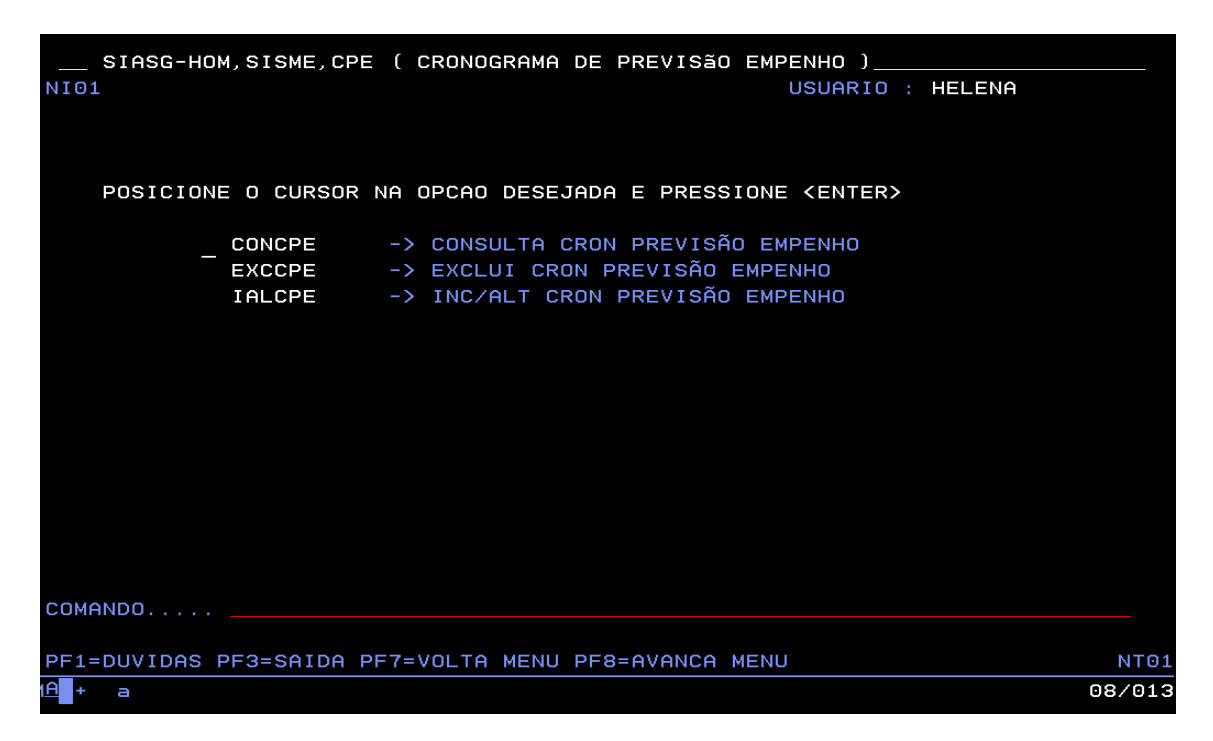

Nesta transação a UASG gestora poderá realizar a consulta do CPE.

| + a            |                       |               |                  |                        |              |         |                 |        | 05/020 |
|----------------|-----------------------|---------------|------------------|------------------------|--------------|---------|-----------------|--------|--------|
| PF1=A          | JUDA PF3=\$           | SAI           |                  |                        |              |         |                 |        | МКА    |
|                |                       |               |                  |                        |              |         |                 |        |        |
|                |                       |               |                  |                        |              |         |                 |        |        |
|                |                       |               |                  |                        |              |         |                 |        |        |
|                |                       |               |                  |                        |              |         |                 |        |        |
|                |                       |               |                  |                        |              |         |                 |        |        |
|                |                       |               |                  |                        |              |         |                 |        |        |
|                |                       |               |                  |                        |              |         |                 |        |        |
| UNIDA          | DE GESTORA            | а: <u> </u>   |                  |                        |              |         |                 |        |        |
| DATA:<br>UASG: | 04/07/201<br>200999 - | I7<br>MIN. DO | HORA<br>PLANEJAM | : 16:01:3<br>ENTO ORCA | 8<br>MENTO E | GESTAO. | USUÁRIO:<br>/DF | HELENA |        |
| SIA            | ASG-HOM, SI           | ISME, CPE,    | CONCPE (         | CONSULTA               | CRON P       | REVISÃO | EMPENHO         | )      |        |

Informando os dados que identificam o item específico ou todos os itens da compra.

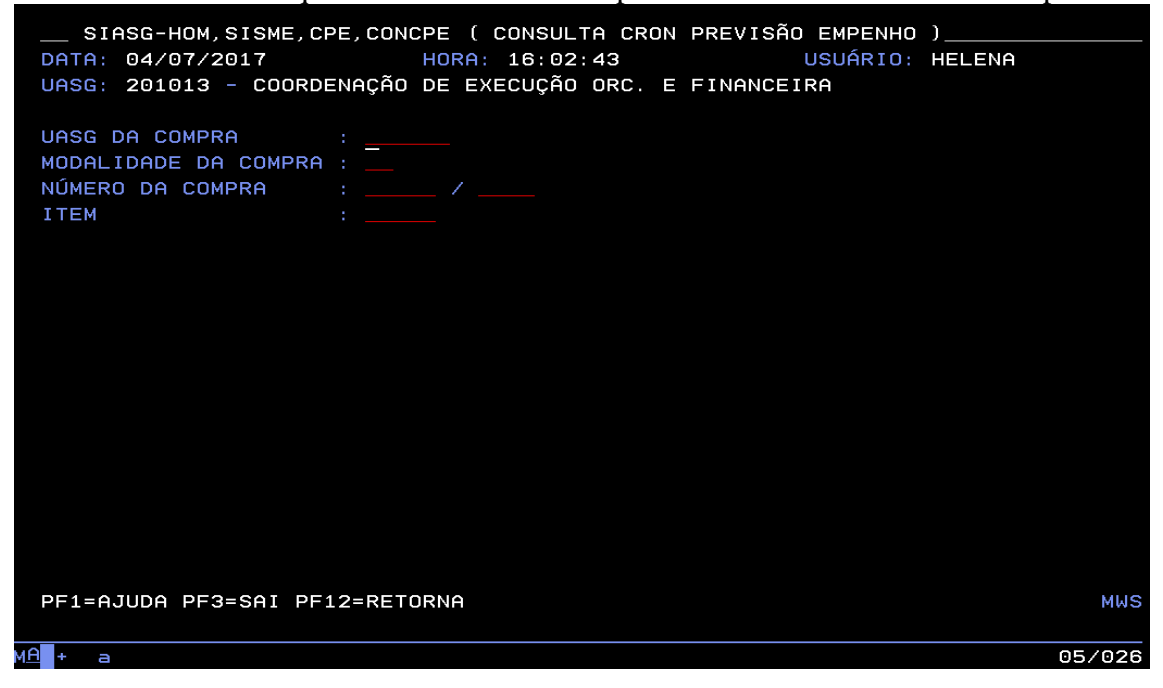

| SIASG-HOM,SISME,CPE<br>DATA: 04/07/2017<br>UASG: 201013 - COORDEN                                                                                                    | ,CONCPE ( CONSULTA CRON PRE<br>HORA: 16:04:21<br>IAÇÃO DE EXECUÇÃO ORC. E FIN                                                                          | VISÃO EMPENHO )<br>USUÁRIO: HELENA<br>ANCEIRA                                                                      |
|----------------------------------------------------------------------------------------------------|----------------------------------------------------------------------------------------------------|----------------------------------------------------------------------------------------------------|
| UASG DA COMPRA :<br>MODALIDADE DA COMPRA :<br>NÚMERO DA COMPRA :<br>ITEM :                                                                                                    | 201013<br>06<br>00002 / 2017                                                                                                    |                                                                                                    |
|                                                                                                    |                                                                                                    |                                                                                                    |
|                                                                                                    |                                                                                                    |                                                                                                    |
|                                                                                                    |                                                                                                    |                                                                                                    |
| PF1=AJUDA PF3=SAI PF12                                                                                                    | =RETORNA                                                                                                    | MWS                                                                                                    |
|                                                                                                    |                                                                                                    | 057 026                                                                                                    |
|                                                                                                    |                                                                                                    |                                                                                                    |
| SIASG-HOM,SISME,CPE<br>DATA: 04/07/2017<br>UASG: 201013 - COORDEN                                                                                                    | CONCPE ( CONSULTA CRON PRE<br>HORA: 16:04:57<br>IAÇÃO DE EXECUÇÃO ORC. E FIN                                                                           | VISÃO EMPENHO )<br>USUARIO: HELENA<br>ANCEIRA                                                                      |
| SIASG-HOM, SISME, CPE<br>DATA: 04/07/2017<br>UASG: 201013 - COORDEN<br>DISPENSA DE LICITAÇÃO<br>NÚMERO DA COMPRA: 2010                                                                 | E,CONCPE ( CONSULTA CRON PRE<br>HORA: 16:04:57<br>NAÇÃO DE EXECUÇÃO ORC. E FIN<br>013 - 00002 / 2017                                                   | VISÃO EMPENHO )<br>USUARIO: HELENA<br>ANCEIRA<br>ANO: 2017                                                         |
| SIASG-HOM,SISME,CPE<br>DATA: 04/07/2017<br>UASG: 201013 - COORDEN<br>DISPENSA DE LICITAÇÃO<br>NÚMERO DA COMPRA: 2010<br>ITEM COD. ITEM                                                 | E,CONCPE ( CONSULTA CRON PRE<br>HORA: 16:04:57<br>NAÇÃO DE EXECUÇÃO ORC. E FIN<br>D13 - 00002 / 2017<br>N VALOR DO RESULTA                             | VISÃO EMPENHO )<br>USUARIO: HELENA<br>ANCEIRA<br>ANO: 2017<br>DO PREVISÃO DE EMPENHO                               |
|                                                                                                    | E,CONCPE ( CONSULTA CRON PRE<br>HORA: 16:04:57<br>HAÇÃO DE EXECUÇÃO ORC. E FIN<br>013 - 00002 / 2017<br>VALOR DO RESULTA<br>0 M 1.000,<br>2 S 1.000,   | VISÃO EMPENHO )<br>USUARIO: HELENA<br>ANCEIRA<br>ANO: 2017<br>DO PREVISÃO DE EMPENHO<br>00 1.000,00<br>1.000,00    |
|                                                                                                    | E,CONCPE ( CONSULTA CRON PRE<br>HORA: 16:04:57<br>HAÇÃO DE EXECUÇÃO ORC. E FIN<br>013 - 00002 / 2017<br>VALOR DO RESULTA<br>0 M 1.000,<br>2 S 1.000,   | VISÃO EMPENHO )<br>USUARIO: HELENA<br>ANCEIRA<br>ANO: 2017<br>DO PREVISÃO DE EMPENHO<br>00 1.000,00<br>00 1.000,00 |
| SIASG-HOM,SISME,CPE<br>DATA: 04/07/2017<br>UASG: 201013 - COORDEN<br>DISPENSA DE LICITAÇÃO<br>NÚMERO DA COMPRA: 2010<br>ITEM COD. ITEM<br>() 00001 00020006-9<br>() 00002 00000139-2   | E, CONCPE ( CONSULTA CRON PRE<br>HORA: 16:04:57<br>HAÇÃO DE EXECUÇÃO ORC. E FIN<br>013 - 00002 / 2017<br>VALOR DO RESULTA<br>0 M 1.000,<br>2 S 1.000,  | VISÃO EMPENHO )<br>USUARIO: HELENA<br>ANCEIRA<br>ANO: 2017<br>DO PREVISÃO DE EMPENHO<br>00 1.000,00<br>00 1.000,00 |
| SIASG-HOM, SISME, CPE<br>DATA: 04/07/2017<br>UASG: 201013 - COORDEN<br>DISPENSA DE LICITAÇÃO<br>NÚMERO DA COMPRA: 2010<br>ITEM COD. ITEM<br>() 00001 00020006-9<br>() 00002 00000139-2 | E,CONCPE ( CONSULTA CRON PRE<br>HORA: 16:04:57<br>IAÇÃO DE EXECUÇÃO ORC. E FIN<br>013 - 00002 / 2017<br>I VALOR DO RESULTA<br>0 M 1.000,<br>2 S 1.000, | VISÃO EMPENHO )<br>USUARIO: HELENA<br>ANCEIRA<br>ANO: 2017<br>DO PREVISÃO DE EMPENHO<br>00 1.000,00<br>00 1.000,00 |
|                                                                                                    | E, CONCPE ( CONSULTA CRON PRE<br>HORA: 16:04:57<br>IAÇÃO DE EXECUÇÃO ORC. E FIN<br>013 - 00002 / 2017<br>VALOR DO RESULTA<br>0 M 1.000,<br>2 S 1.000,  | VISÃO EMPENHO )<br>USUARIO: HELENA<br>ANCEIRA<br>ANO: 2017<br>DO PREVISÃO DE EMPENHO<br>00 1.000,00<br>00 1.000,00 |

| A + a                       |                                        | 14/012 |
|-----------------------------|----------------------------------------|--------|
| PF2=DETALHAR PF3=SAI PF7=RE | ECUA PF8=AVANCA PF12=RETORNA           | MW@    |
| VISUALIZAR DETALHES dos r   | respectivos ANOS acionando a tecla PF2 |        |
| * Marque com 'X' uma das op | oções acima somente se deseja          |        |
| _ 2021                      | 1.000,00                               |        |
| _ 2020                      | 1.000,00                               |        |
| 2019                        | 1.000,00                               |        |
| _ 2018                      | 1.000,00                               |        |
| × 2017                      | 1.000,00                               |        |
| ANO                         | VALOR TOTAL PREVISTO                   |        |
| Previsão de empenho por ano | 5:                                     |        |
| VALOR DO RESULTADO :        | 1.000,00                               |        |
| ITEM: 00001 MATERIAL: 00020 | 0006-9 - CANETA ESFEROGRÁFICA          |        |
| NÚMERO DA COMPRA : 20101    | 13 - 00002 / 2017                      |        |
| DISPENSA DE LICITAÇÃO       |                                        |        |
| UASG: 201013 - COORDENAÇÃO  | DE EXECUÇÃO ORC. E FINANCEIRA          |        |
| DATA: 04/07/2017            | HORA: 16:07:52 USUÁRIO: HEL            | ENA    |
| SIASG-HOM, SISME, CPE, CONC | CPE ( CUNSULIA CRUN PREVISAU EMPENHU ) |        |

Ao selecionar o ano de teclar o PF2 o sistema realizará o detalhamento do Cronograma de Previsão de Empenho.

```
_ SIASG-HOM,SISME,CPE,CONCPE ( CONSULTA CRON PREVISÃO EMPENHO )_
 DATA: 04/07/2017 HORA: 16:07:19
                                                       USUÁRIO: HELENA
 UASG: 201013 - COORDENAÇÃO DE EXECUÇÃO ORC. E FINANCEIRA
 DISPENSA DE LICITAÇÃO
 NÚMERO DA COMPRA : 201013 - 00002 / 2017
                                                     ANO : 2017
 ITEM: 00001 MATERIAL: 00020006-9 - CANETA ESFEROGRÁFICA, MATERIAL PLÁSTICO, FO
 NATUREZA DA DESPESA/SUB-ITEM: 339030 / 16
                                                     PTRES: 000001
 VALOR DO RESULTADO :
                                        1.000,00
 VALOR TOTAL PREVISTO:
                                        1.000,00
 Despesa de caráter continuado : SIM
 Previsão de empenho para os meses do ano:
                     100,00
 JAN
                                            FEV
                                                                100,00
 MAR
                     100,00
                                            ABR
                                                                100,00
 MAI
                     100,00
                                                                100,00
 JUL
                     100,00
                                            AGO
                                                                100,00
                      50,00
                                                                 50,00
 NOV
                      50,00
                                            DEZ
                                                                 50,00
 PF3=SAI PF4=JUSTIFICATIVA PF12=RETORNA
                                                                            M8F
MA + a
                                                                         01/001
```

## Procedimentos para excluir o CPE: EXCCPE – Exclui cronograma de Previsão de Empenho

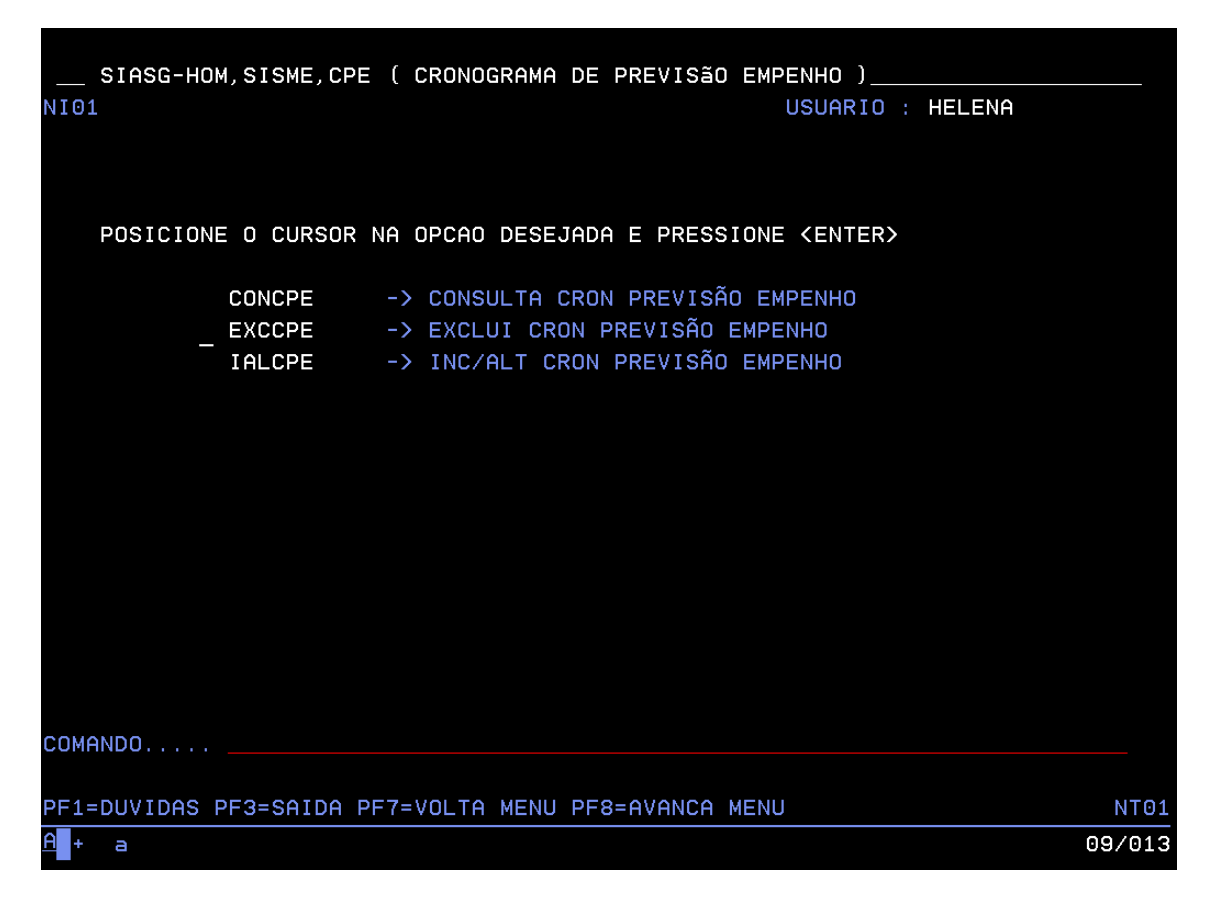

A Unidade Gestora poderá realizar a exclusão do CPE, desde que não possua Empenho válido, ou seja já possui um documento hábil gerado a partir deste CPE no SIAFI.

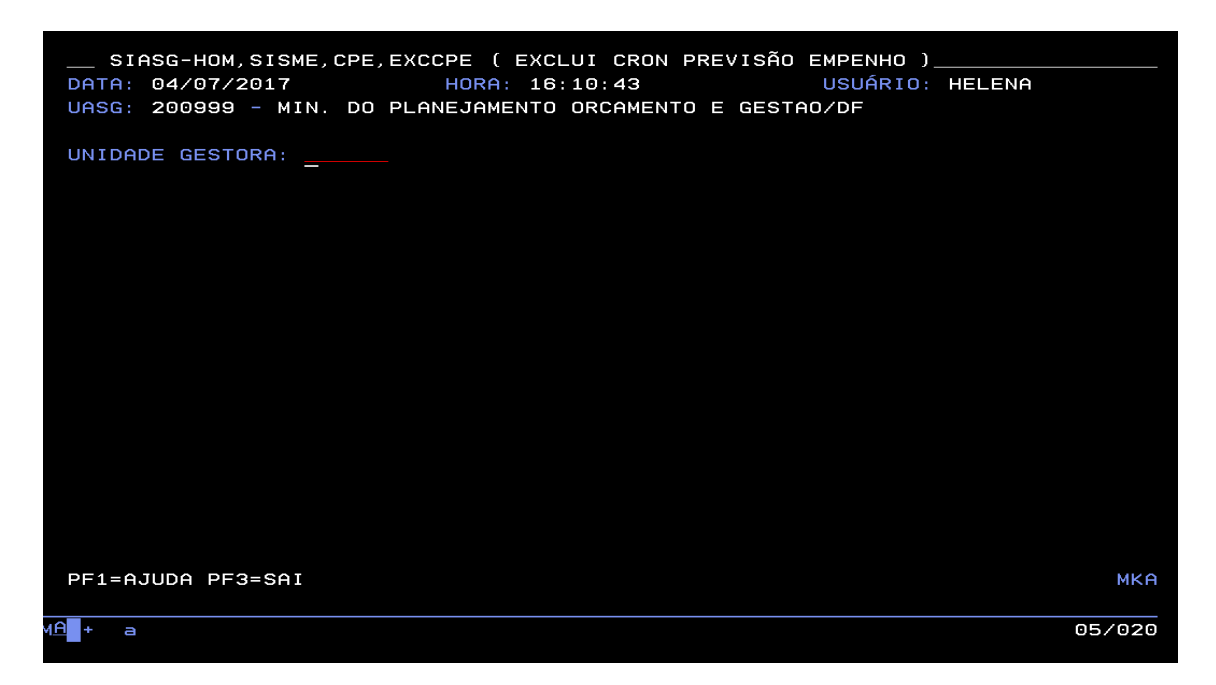

Para tal deverá informar os dados para identificação do(s) item(ns) da compra.

| SIASG-HOM,SISME,CPE,EXCCPE ( EXCLUI CRON PREVISÃO EMPENHO )<br>DATA: 04/07/2017 HORA: 16:12:30 USUÁRIO:<br>UASG: 201013 - COORDENAÇÃO DE EXECUÇÃO ORC. E FINANCEIRA                                                                                                    | HELENA        |
|----------------------------------------------------------------------------------------------------|---------------|
| UASG DA COMPRA :<br>MODALIDADE DA COMPRA :<br>NÚMERO DA COMPRA :<br>ITEM :                                                                                                    |               |
|                                                                                                    |               |
|                                                                                                    |               |
| PF1=AJUDA PF3=SAI PF12=RETORNA                                                                                                    | MWS           |
| M <mark>A +</mark> a                                                                                                    | 05/026        |
|                                                                                                    |               |
|                                                                                                    |               |
| SIASG-HOM,SISME,CPE,EXCCPE ( EXCLUI CRON PREVISÃO EMPENHO<br>DATA: 04/07/2017 HORA: 16:13:42 USUÁRIO<br>UASG: 201013 - COORDENAÇÃO DE EXECUÇÃO ORC. E FINANCEIRA                                                                                                    | )<br>: HELENA |
| SIASG-HOM, SISME, CPE, EXCCPE ( EXCLUI CRON PREVISÃO EMPENHO<br>DATA: 04/07/2017 HORA: 16:13:42 USUÁRIO<br>UASG: 201013 - COORDENAÇÃO DE EXECUÇÃO ORC. E FINANCEIRA<br>UASG DA COMPRA : 201013<br>MODALIDADE DA COMPRA : 06<br>NÚMERO DA COMPRA : 000002 / 2017<br>ITEM : | )<br>: HELENA |
| SIASG-HOM, SISME, CPE, EXCCPE ( EXCLUI CRON PREVISÃO EMPENHO<br>DATA: 04/07/2017 HORA: 16:13:42 USUÁRIO<br>UASG: 201013 - COORDENAÇÃO DE EXECUÇÃO ORC. E FINANCEIRA<br>UASG DA COMPRA : 201013<br>MODALIDADE DA COMPRA : 06<br>NÚMERO DA COMPRA : 000002 / 2017<br>ITEM : | )<br>: HELENA |
| SIASG-HOM, SISME, CPE, EXCCPE ( EXCLUI CRON PREVISÃO EMPENHO<br>DATA: 04/07/2017 HORA: 16:13:42 USUÁRIO<br>UASG: 201013 - COORDENAÇÃO DE EXECUÇÃO ORC. E FINANCEIRA<br>UASG DA COMPRA : 201013<br>MODALIDADE DA COMPRA : 06<br>NÚMERO DA COMPRA : 00002 / 2017<br>ITEM :  | )<br>: HELENA |
| SIASG-HOM, SISME, CPE, EXCCPE ( EXCLUI CRON PREVISÃO EMPENHO<br>DATA: 04/07/2017 HORA: 16:13:42 USUÁRIO<br>UASG: 201013 - COORDENAÇÃO DE EXECUÇÃO ORC. E FINANCEIRA<br>UASG DA COMPRA : 201013<br>MODALIDADE DA COMPRA : 06<br>NÚMERO DA COMPRA : 00002 / 2017<br>ITEM :  | )<br>: HELENA |

05/026

<u>мА</u>+ а

|                                 | E ( EXCLUI CRON | PREVISÃO EM | PENHO )       |         |
|---------------------------------|-----------------|-------------|---------------|---------|
| DATA: 04/07/2017 H              | IORA: 16:17:33  | U           | SUARIO: HELEN | A       |
| UASG: 201013 - COORDENAÇÃO D    | E EXECUÇÃO ORC. | E FINANCEIR | A             |         |
|                                 |                 |             |               |         |
| NÚMERO DA COMPRA: 201013 - 0    | 10003 / 2017    | 0           | NO: 2017      |         |
| NOMERO DA COMPRA. 201010        | 2011            | н           | NO: 2011      |         |
| ITEM COD. ITEM                  | VALOR DO RE     | SULTADO     | PREVISÃO DE   | EMPENHO |
|                                 |                 |             |               |         |
| ( <u>×</u> ) 00001 00020006-9 M |                 | 600,00      |               | 600,00  |
|                                 |                 |             |               |         |
|                                 |                 |             |               |         |
|                                 |                 |             |               |         |
|                                 |                 |             |               |         |
|                                 |                 |             |               |         |
|                                 |                 |             |               |         |
|                                 |                 |             |               |         |
|                                 |                 |             |               |         |
|                                 |                 |             |               |         |
| PE3=SAT PE7=RECUA PE8=AVANCA    | DE12=RETORNA    |             |               | MIT     |
|                                 |                 |             |               | MOT     |
| 1 <u>A</u> + a                  |                 |             |               | 10/005  |

| SIASG-HOM, SISME, CPE, EX        | CCPE ( EXCLUI CRON PREVISÃO  | EMPENHO )           |
|----------------------------------|------------------------------|---------------------|
| DATA: 04/07/2017                 | HORA: 16:17:33               | USUARIO: HELENA     |
| UASG: 201013 - COORDENAÇÃ        | O DE EXECUÇÃO ORC. E FINANCI | EIRA                |
|                                  |                              |                     |
| DISPENSA DE LICITAÇÃO            |                              |                     |
| NÚMERO DA COMPRA: 201013         | - 00003 / 2017               | ANO: 2017           |
|                                  |                              |                     |
| ITEM COD. ITEM                   | VALOR DO RESULTADO           | PREVISHU DE EMPENHU |
| ( X ) 00001 00020006-9 M         | 600-00                       | 600.00              |
| <u>( </u> , ) 00001 00020000 0 M | 300,00                       | 000,00              |
|                                  |                              |                     |
|                                  |                              |                     |
|                                  |                              |                     |
|                                  |                              |                     |
|                                  |                              |                     |
|                                  |                              |                     |
|                                  |                              |                     |
|                                  |                              |                     |
|                                  |                              |                     |
|                                  |                              |                     |
| DE3-SAT DE7-RECHA DE8-AVA        |                              | мн                  |
| (7657) EXCLUSÃO NÃO PERMIT       | IDA. ITEM 00001 POSSUI EMPE  | NHO VÁLIDO.         |
|                                  |                              | 10/005              |
|                                  |                              | 10/000              |

Agora outro Cronograma que não possui empenho válido. Exclusão realizada com sucesso.

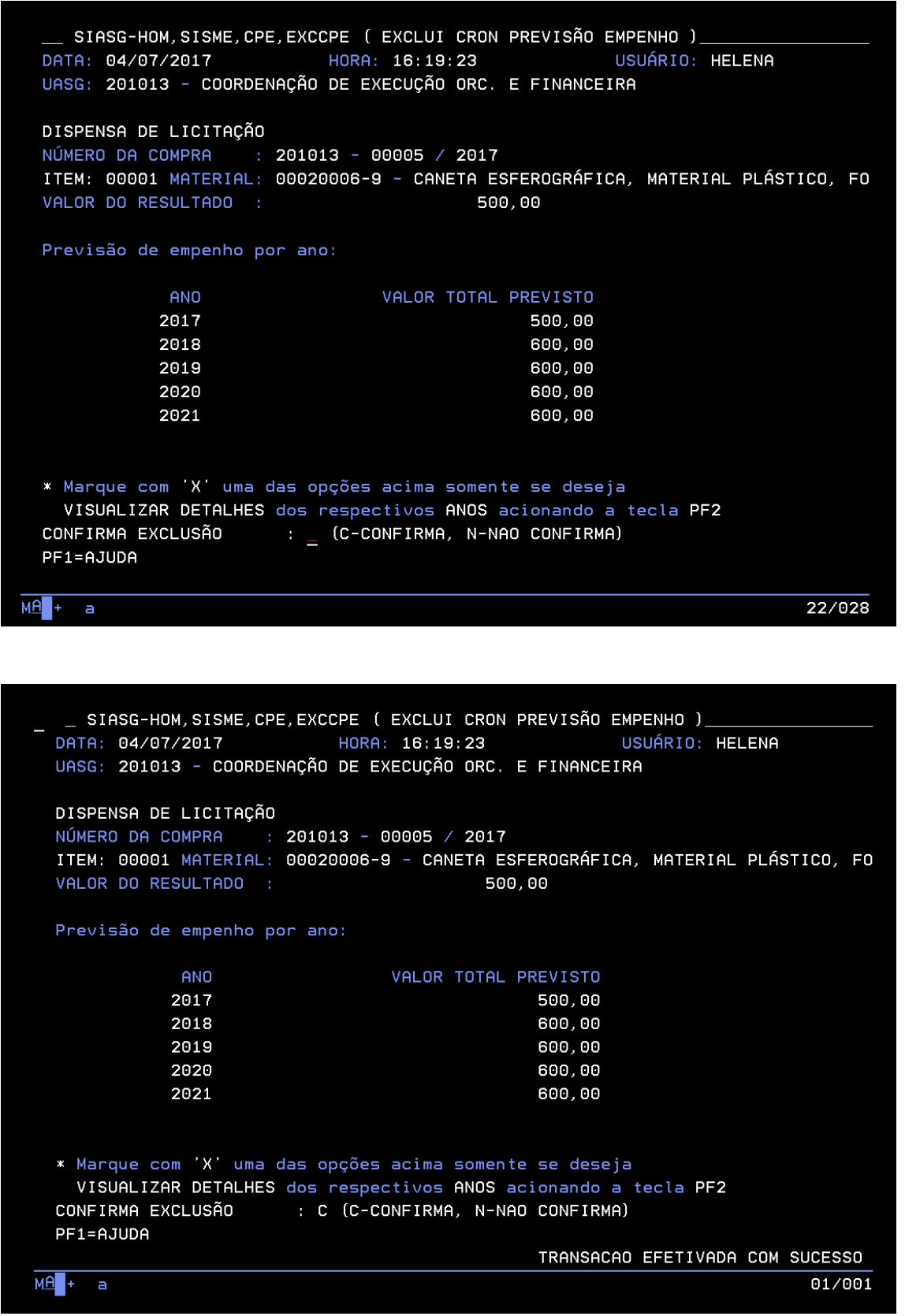

Dúvidas, durante o procedimento, poderão ser esclarecidas na Central de Atendimento 0800-978-2329 ou pelo e-mail <u>cgsus.seges@planejamento.gov.br</u>.

Departamento de Normas e Sistemas de Logística.